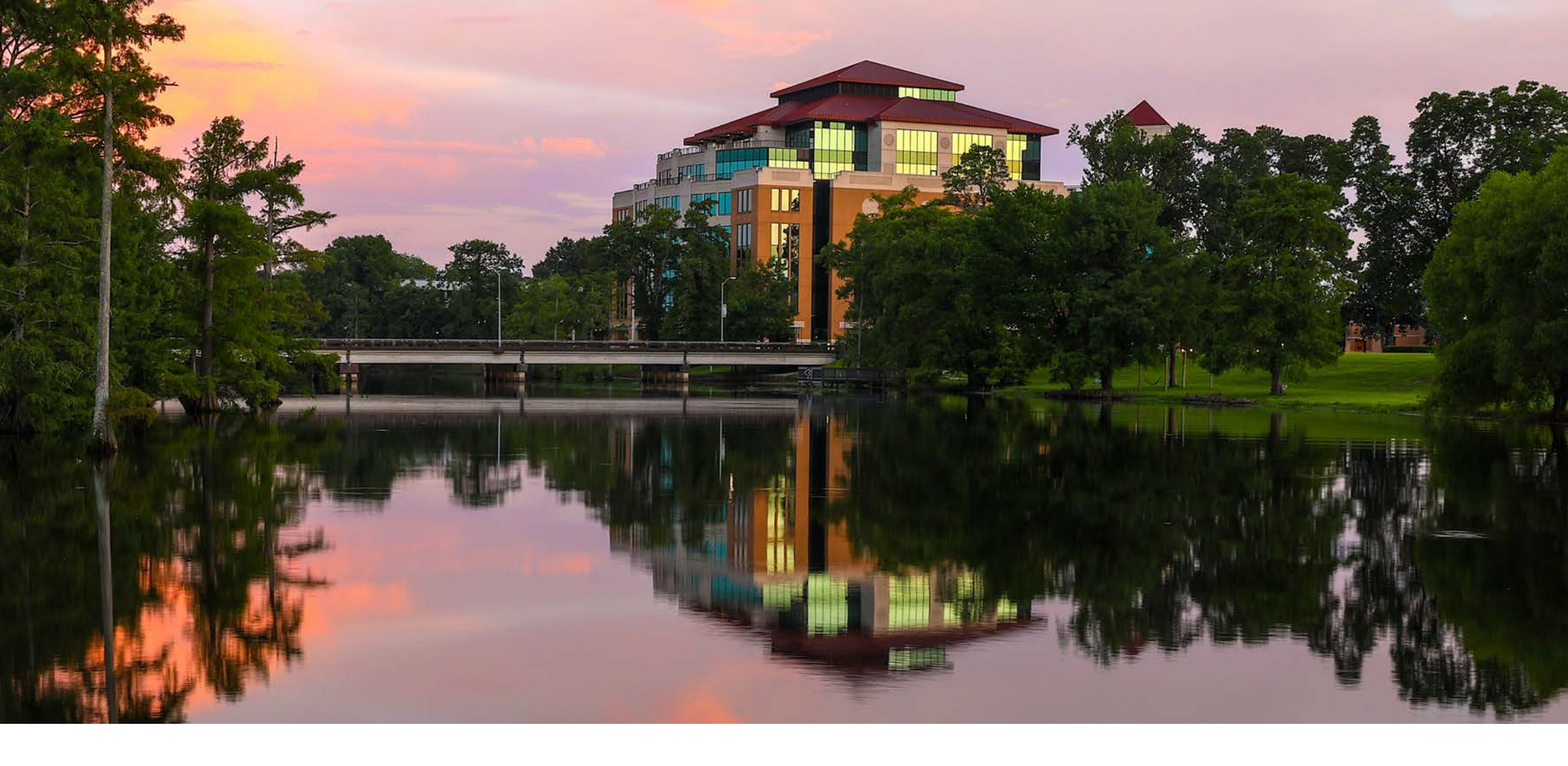

# Office of Marketing and Communications AmeriPrint Storefront Ordering Instructions

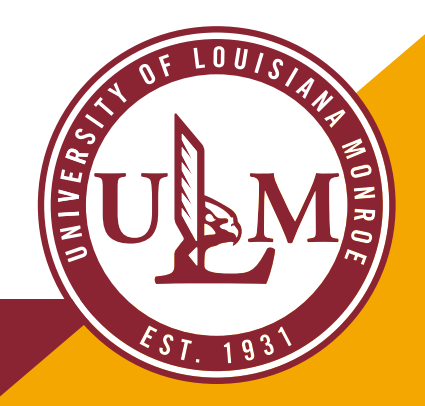

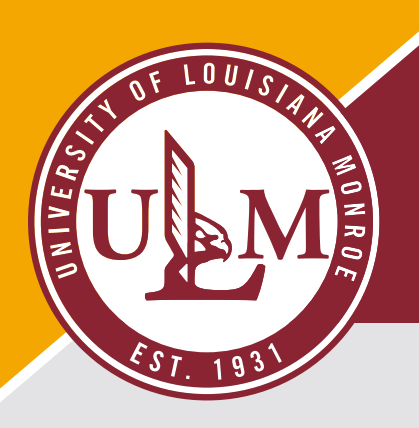

**Congratulations on setting up your AmeriPrint Account!** From here, you will follow steps to successfully place an order.

• Please click the link below to begin:

https://ulm.myprintdesk.net/DSF/Smartstore.aspx#!/CategoryHome/42

• Click "Login" in the upper right corner.

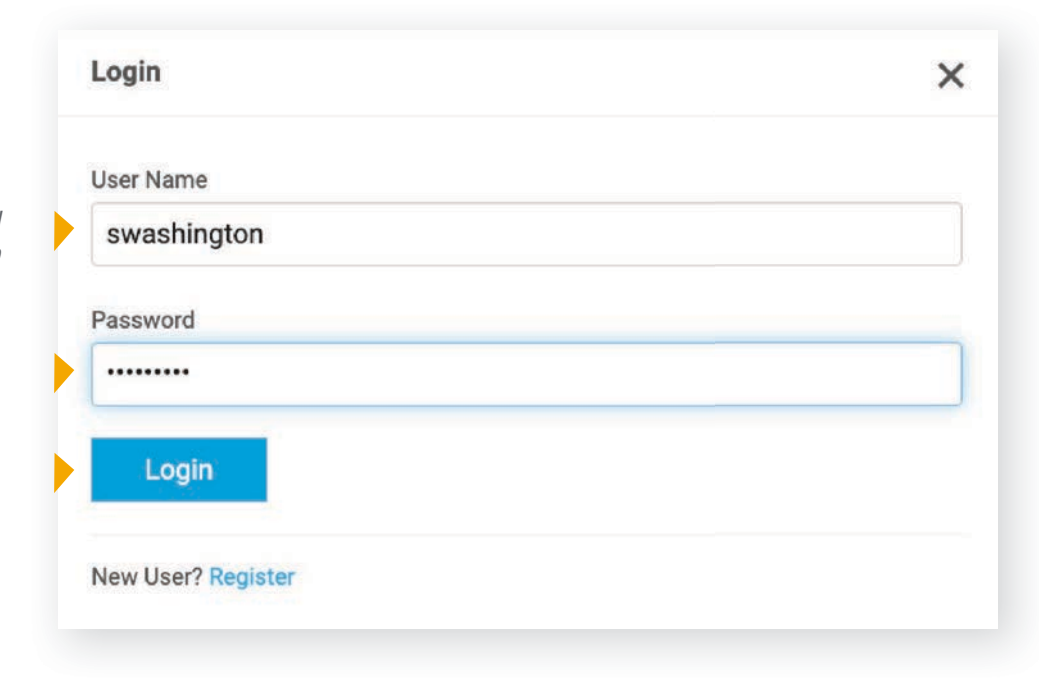

Enter your username and password and click login to proceed.

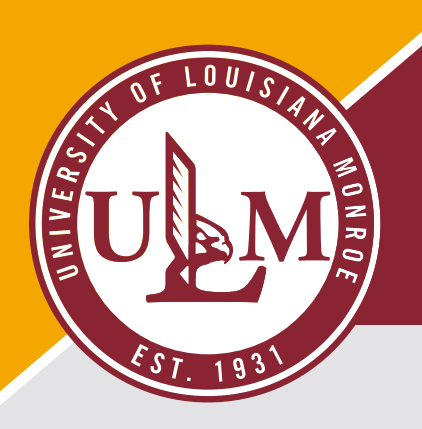

- You should now be at this screen.
- Click University of Louisiana Monroe on the right.

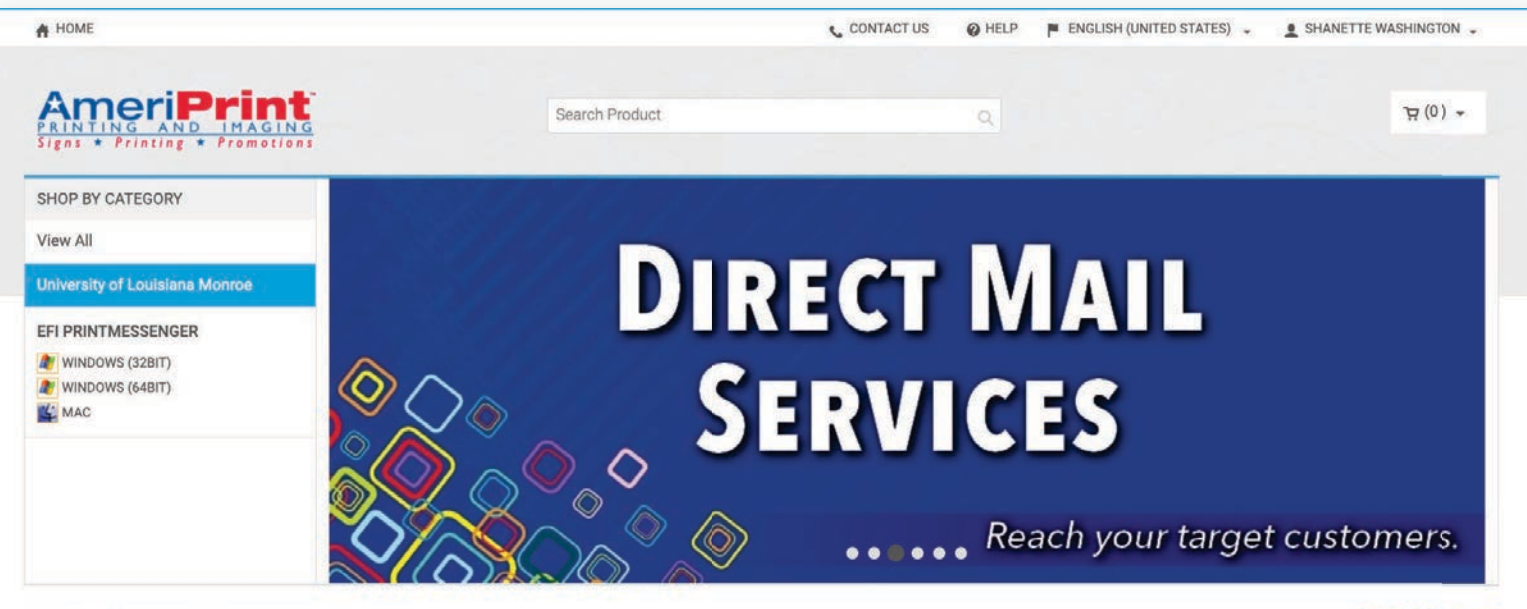

Powered by EFI MarketDirect StoreFront v11.4.0.24946a © 2004-2020 Electronics For Imaging, Inc. Terms & Conditions EFI Productivity Suite 🔿

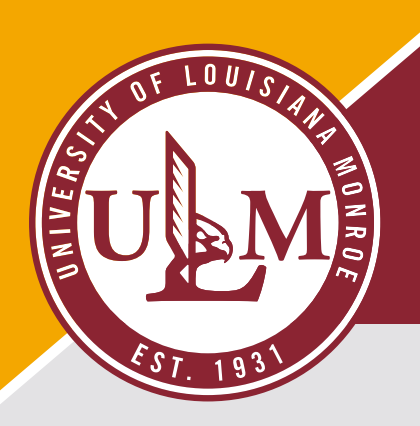

- You have the option to select Institutional or Athletic Products.
- For this example, click browse on the Institutional Product.

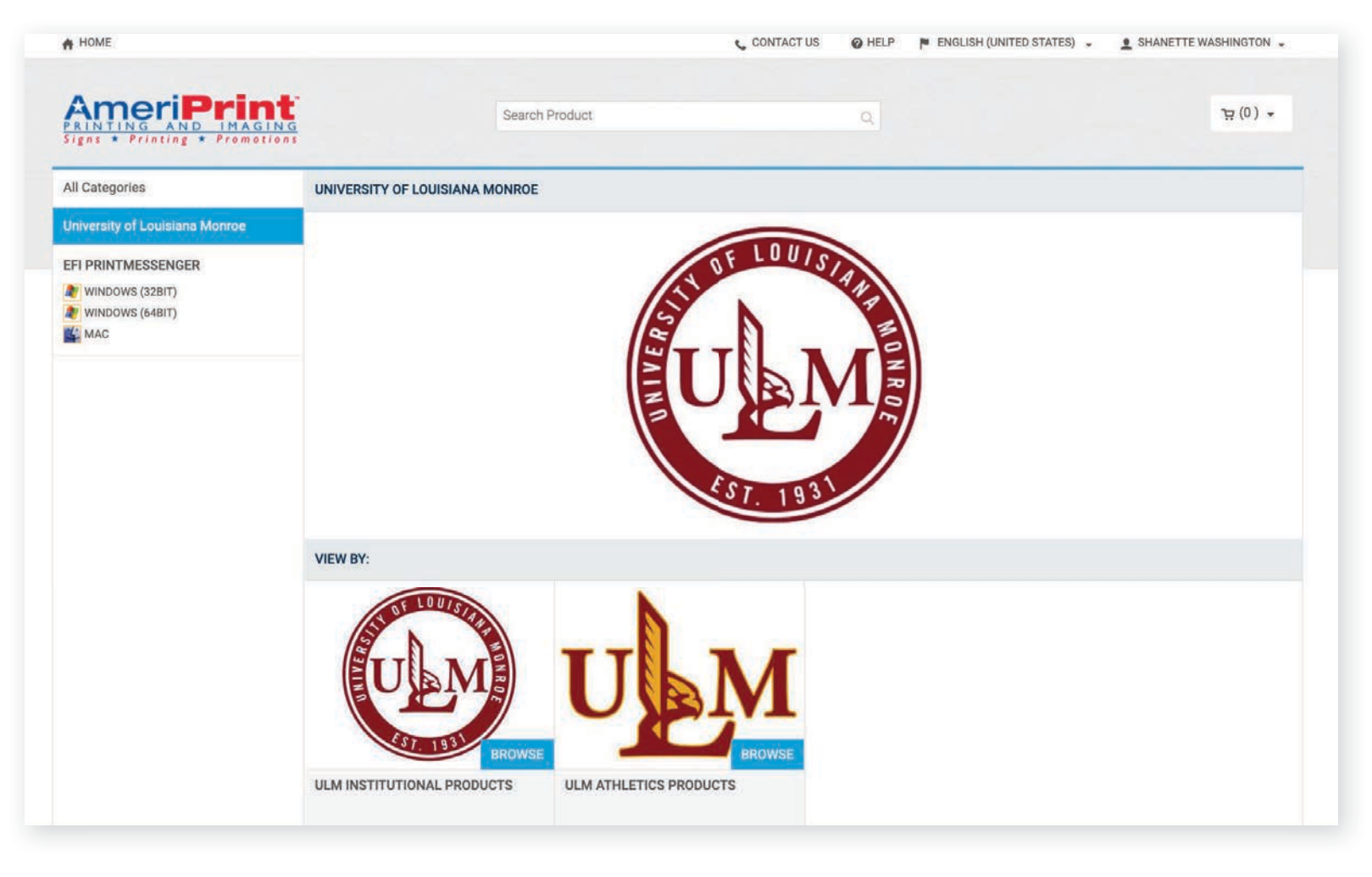

#### **PLEASE NOTE**

• ONLY choose to order the products that pertain to your department.

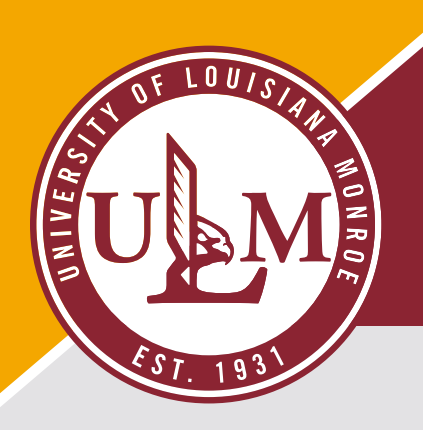

- This example shows an Institutional Order Sample
- Click "Browse" on the letterhead below.

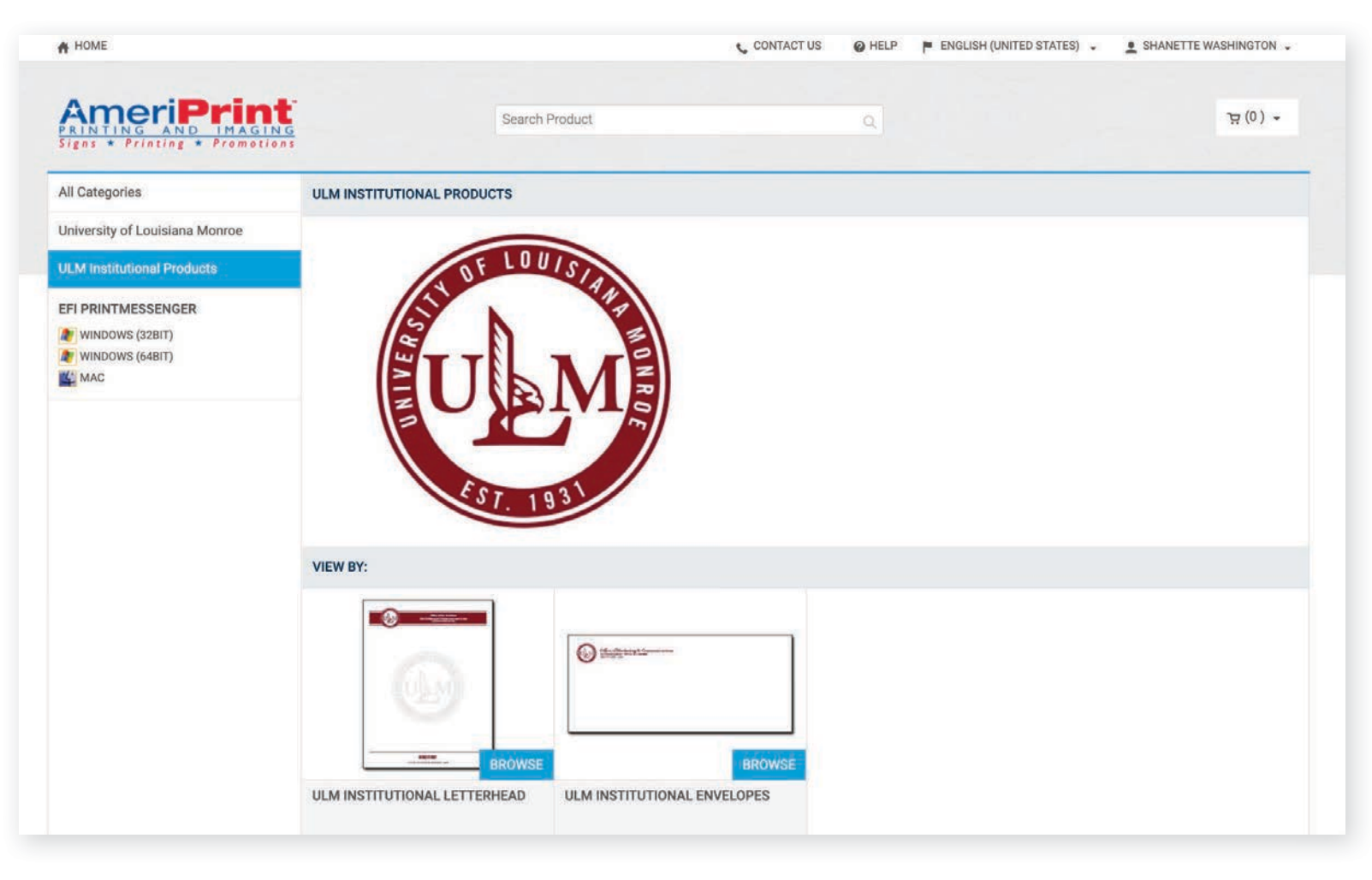

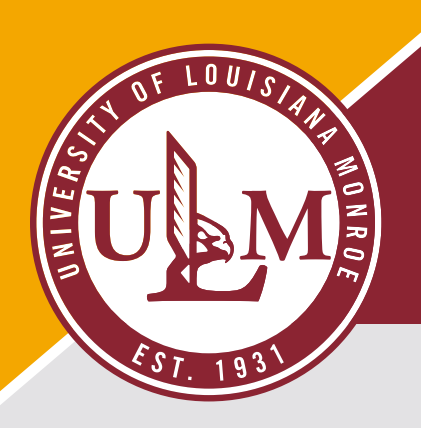

- You now have the option for a custom letterhead with your office information or a blank second sheet.
- Click "Buy Now" on the Institutional Letterhead

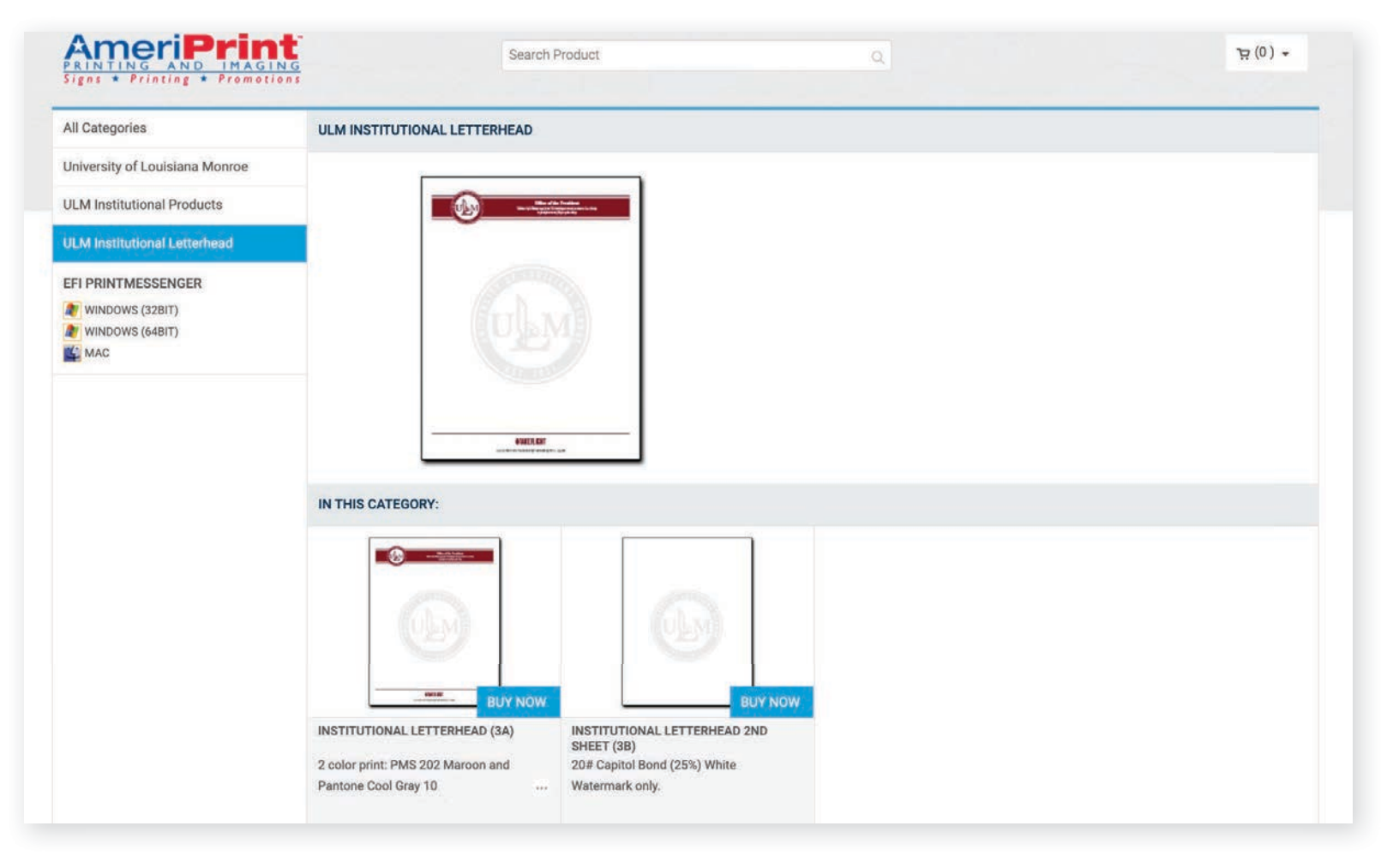

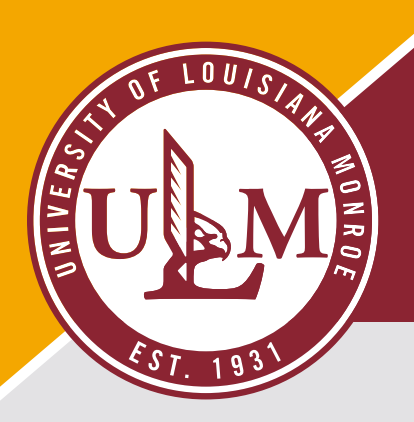

- For every order, please start with "Job Name".
- Click in the area after the description and add your department name.

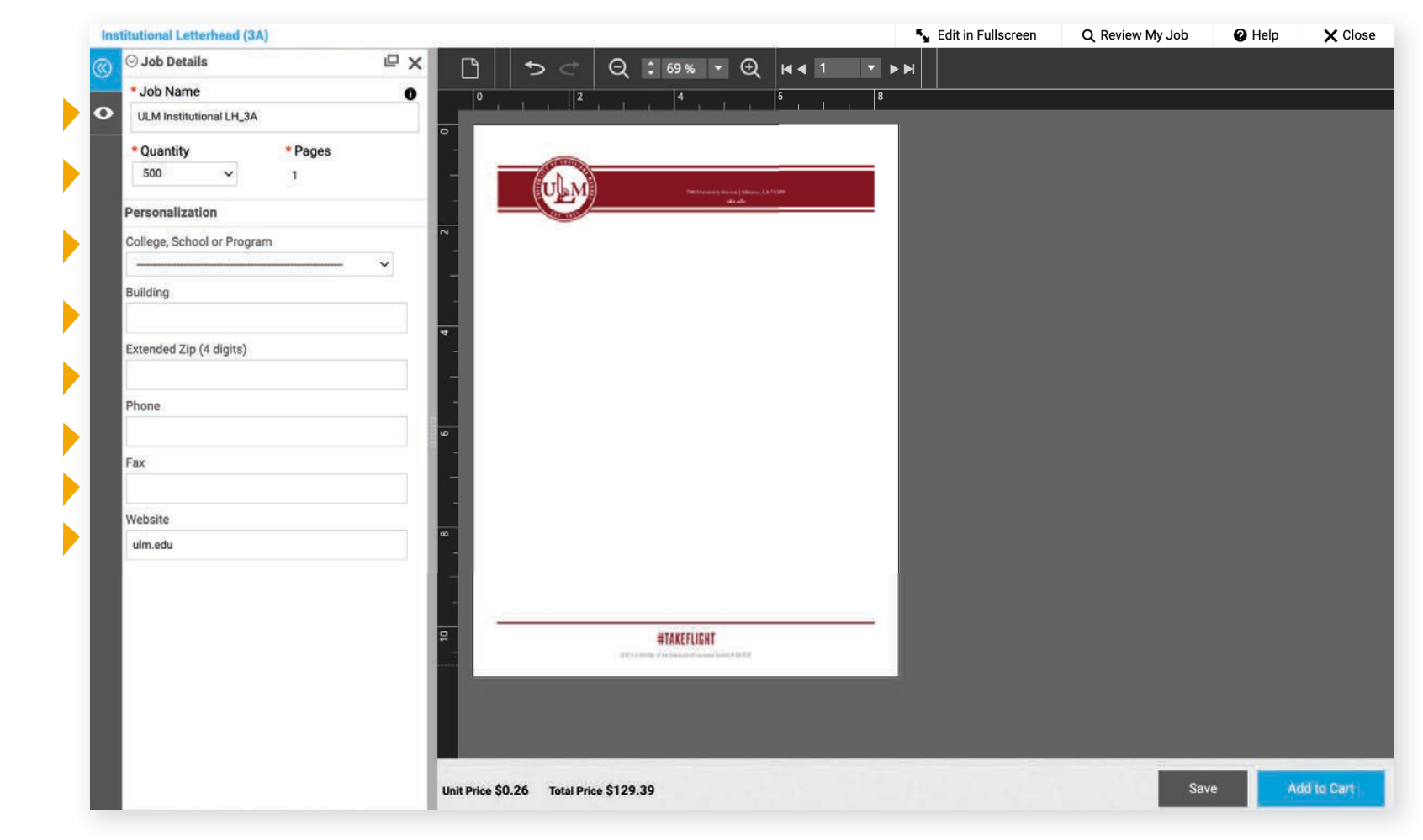

#### **TO CONTINUE**

(with this sample)

- Select the quantity
- Select your department from the drop-down menu.
- Building, is your physical campus location.
- Extended Zip; every department has an extended zip of 4 numbers.
- Phone, fax and website if desired.

#### NOTE

Other products will have different areas of information to be filled in.

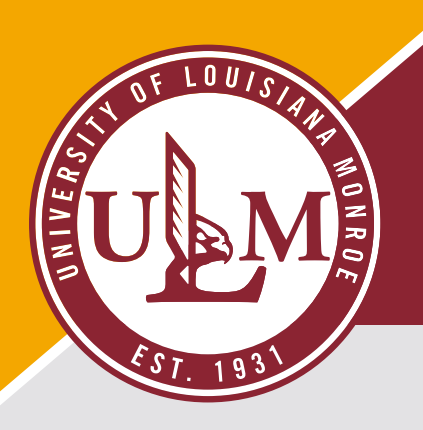

• When done adding information, click "Add to Cart".

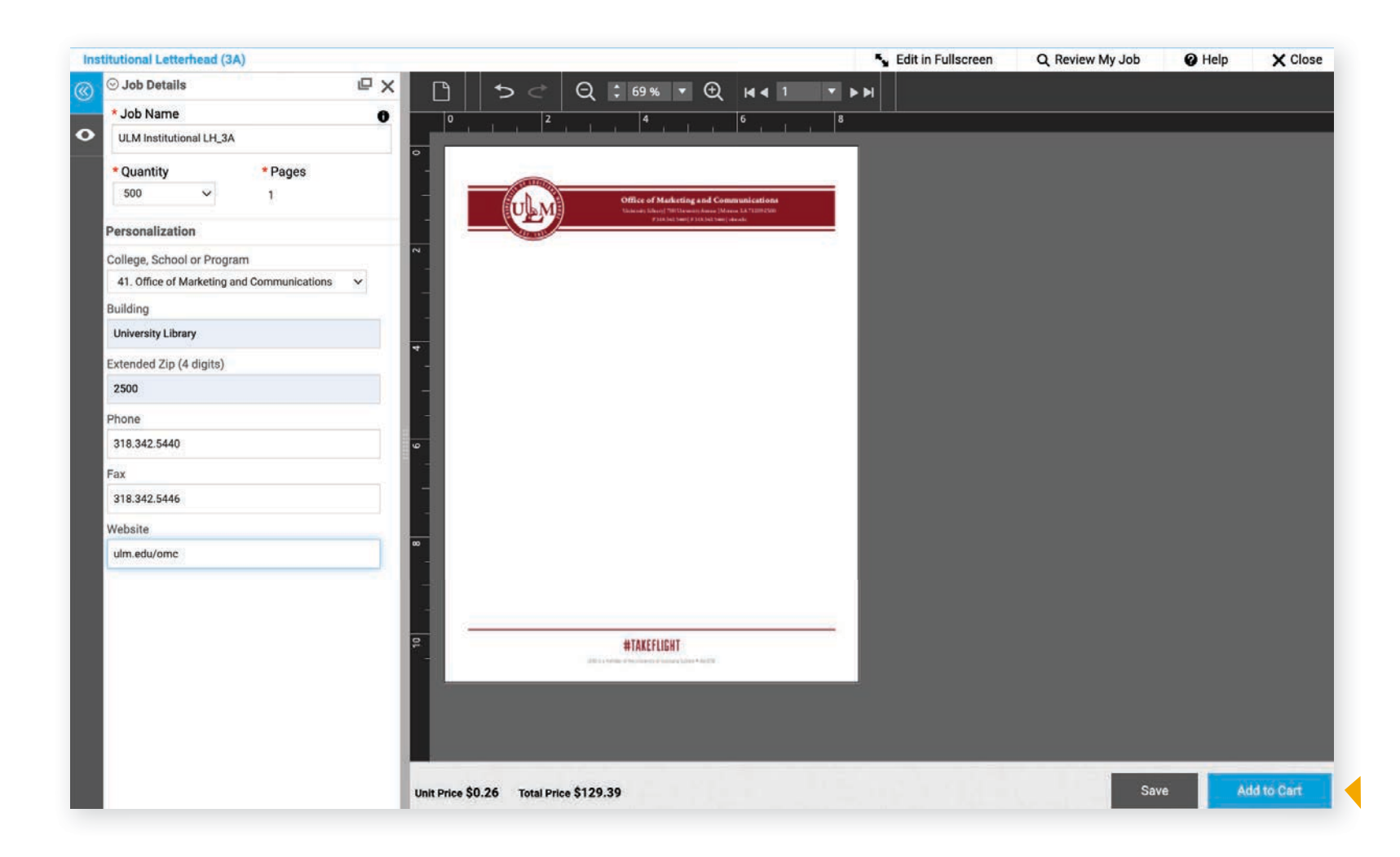

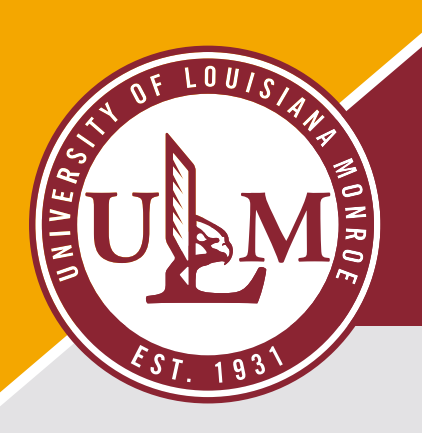

• Follow the instructions below.

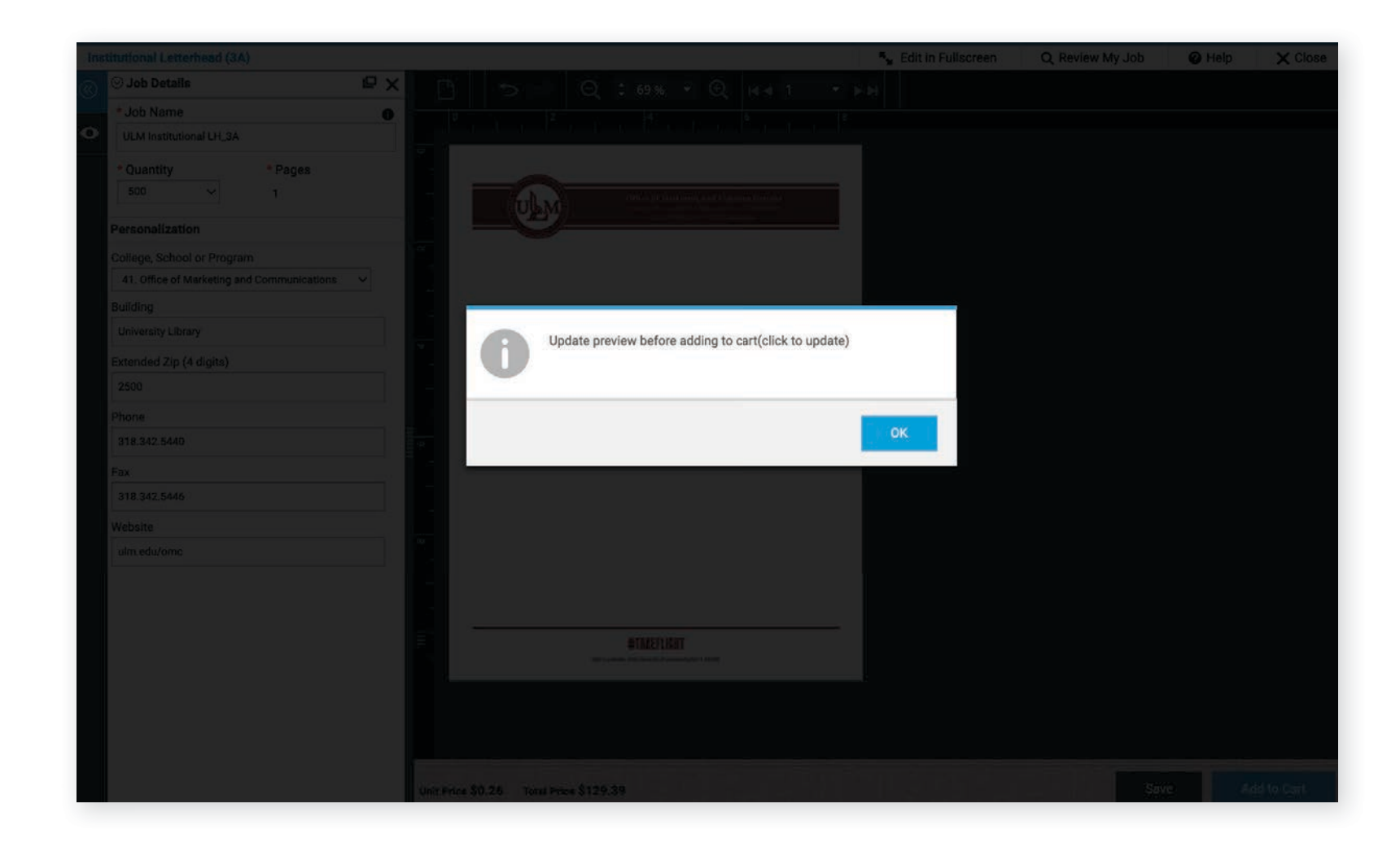

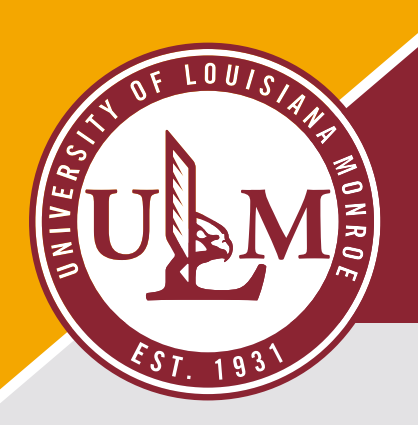

• Now, zoom in and check your information for accuracy. If it needs to be corrected, this is the ONLY time to make changes.

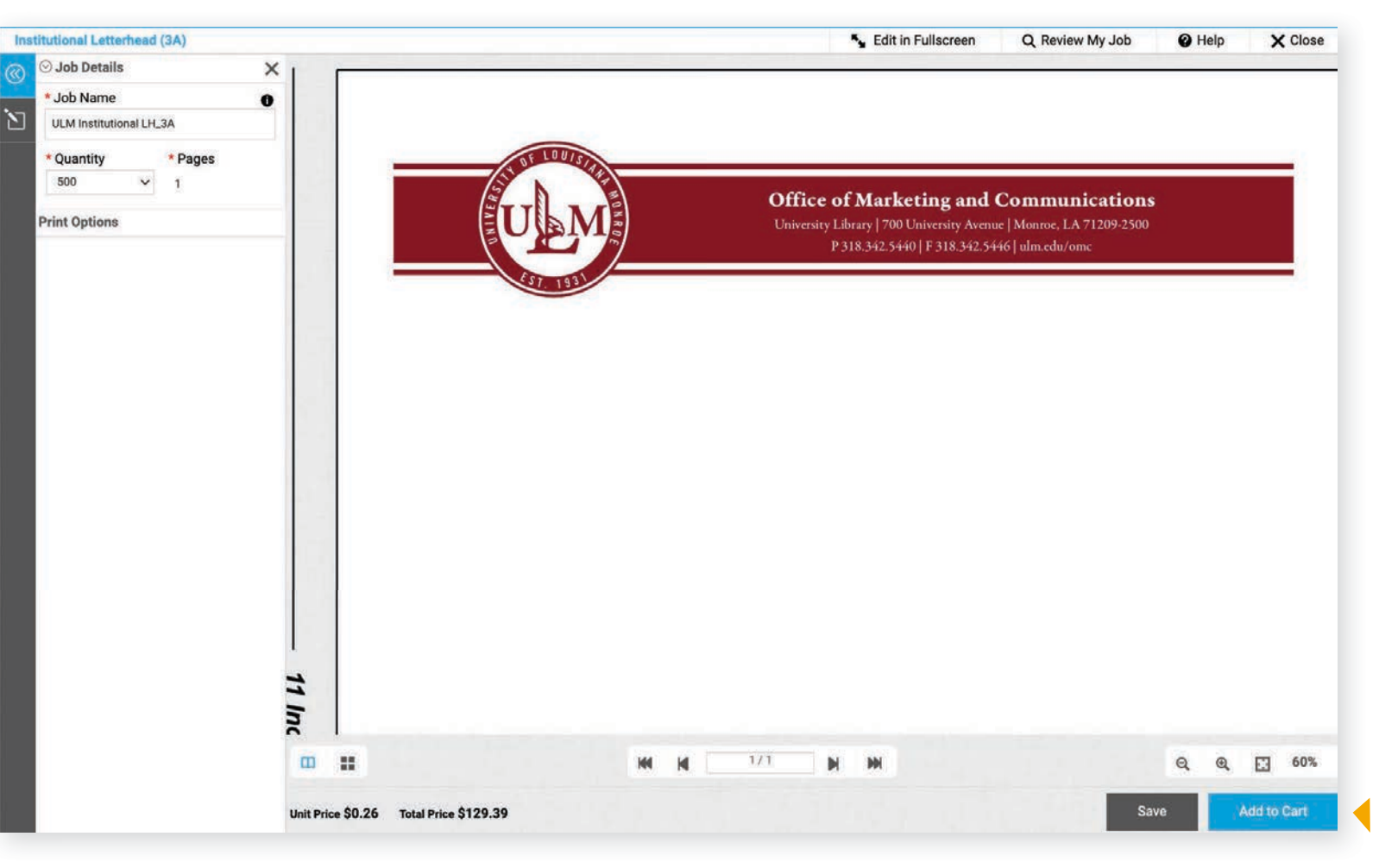

#### IF CORRECTIONS ARE NEEDED

Click the box with the pencil icon on the left.

#### IF CORRECTIONS ARE NOT NEEDED Click "Add to Cart"

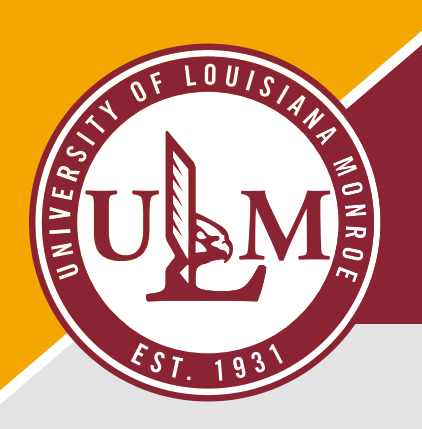

• Read the disclaimer below and click "I Agree" if you are ready to place your order.

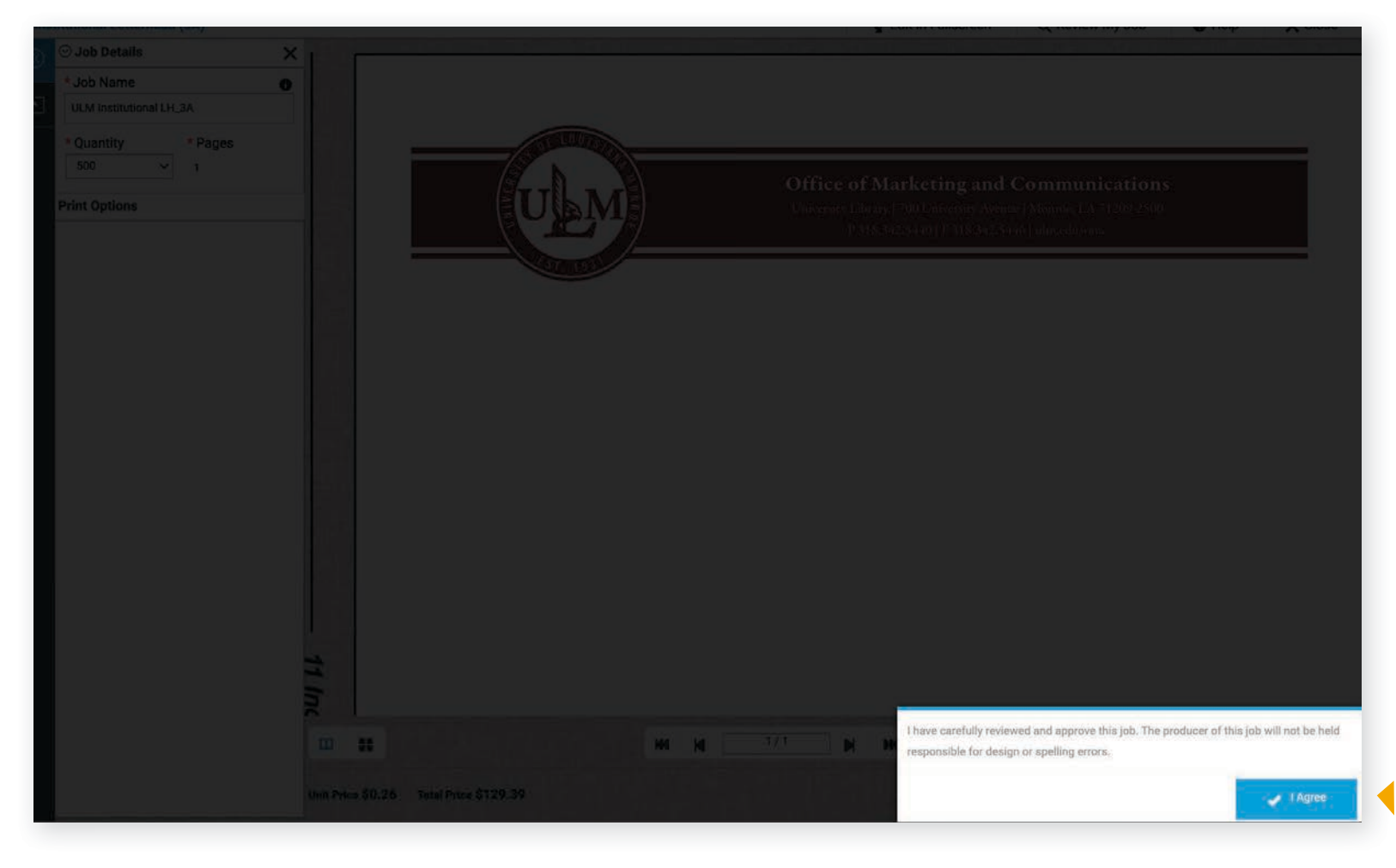

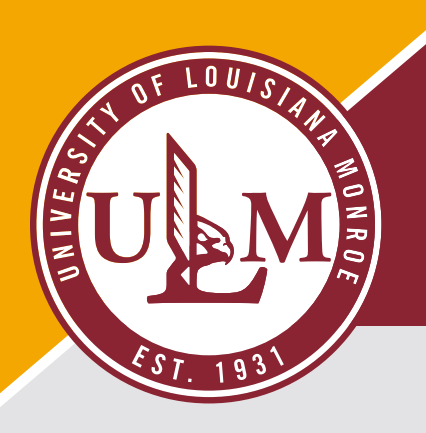

• Review your items and click "Proceed to Checkout".

| Ameri <b>Drint</b>                                  |                |                        | - //1                                                                             |
|-----------------------------------------------------|----------------|------------------------|-----------------------------------------------------------------------------------|
| RINTING AND IMAGING<br>igns * Printing * Promotions | Search Product | Q                      | ₿(I) <b>•</b>                                                                     |
| ART                                                 |                |                        |                                                                                   |
|                                                     |                |                        | Selected Print Shop AmeriPrint LLC                                                |
| Products                                            | Quantity       | Unit Price To          | tal Subtatal \$120.2                                                              |
| ULM Institutional LH_3A                             | 500 🗸          | \$0.26 <b>\$129.39</b> | 39<br>Taxes: \$11.6                                                               |
| tem Name. Institutional Letternead (SA)             | Save for later |                        | Total: \$141.04                                                                   |
|                                                     | Remove         |                        | Price subject to change.                                                          |
|                                                     |                |                        | Proceed to checkout to view final order total, includin<br>taxes, fees, shipping. |
| CONTINUE SHOPPING CLEAR CART                        |                |                        |                                                                                   |
|                                                     |                |                        |                                                                                   |

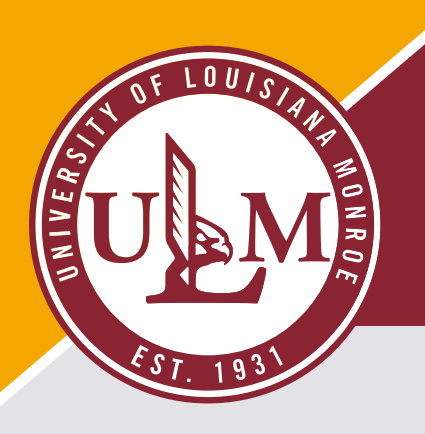

• Complete the shipping information below.

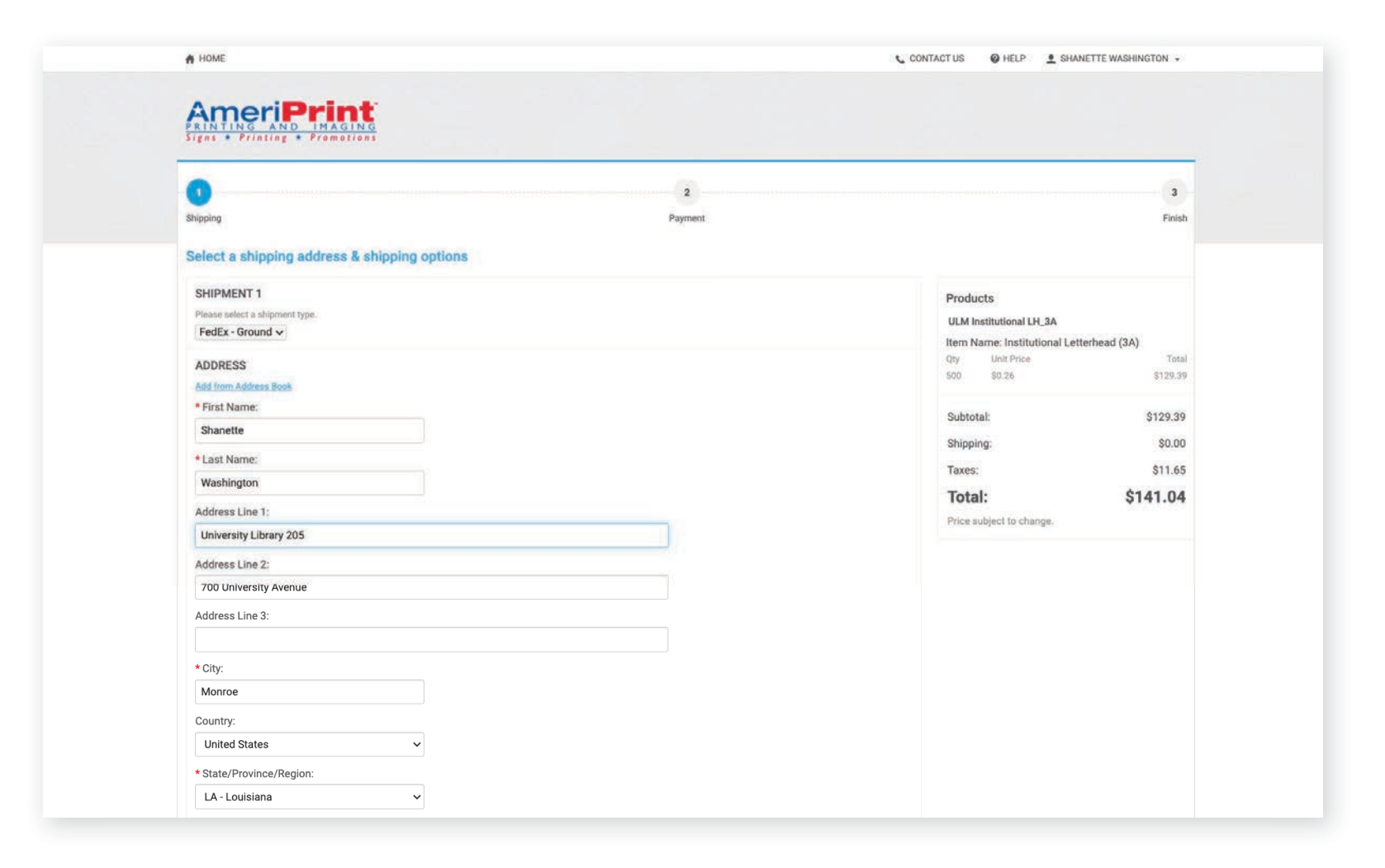

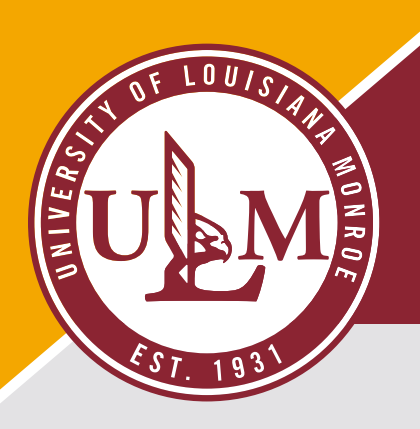

- Complete the shipping information below.
- Click "Proceed to Payment"

| Address Line 1                                | Total: \$141.04          |
|-----------------------------------------------|--------------------------|
| University Library 205                        | Price subject to change. |
| Address Line 2                                |                          |
| 700 University Avenue                         |                          |
| Address Line 3:                               |                          |
|                                               |                          |
| City                                          |                          |
| Monroe                                        |                          |
| Country:                                      |                          |
| United States                                 |                          |
| State/Province/Region:                        |                          |
| LA - Louisiana 👻                              |                          |
| Zip/Postal Code:                              |                          |
| 71209                                         |                          |
| Phone Number 1:                               |                          |
| 3183425152                                    |                          |
| Company:                                      |                          |
| University of Louisiana at Monroe             |                          |
| Email:                                        |                          |
| swashington@ulm.edu                           |                          |
| Delivery Instructions                         |                          |
|                                               |                          |
|                                               |                          |
|                                               |                          |
|                                               |                          |
| Save Cancel                                   |                          |
| You must click save to proceed with checkout. |                          |
|                                               |                          |
| Add Another Recipient 🐱                       |                          |
|                                               |                          |
|                                               |                          |
| CONTINUE SHOPPING                             | PROCEED TO PAYMENT       |
|                                               |                          |

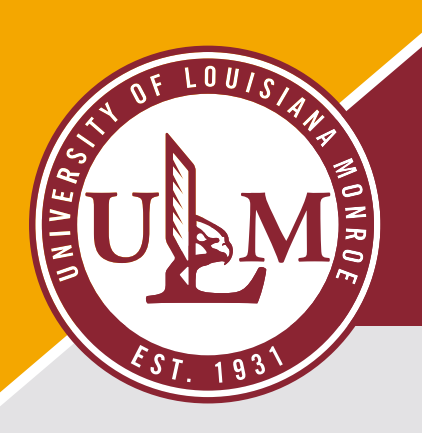

- Enter PO Number "P0024084"
- Click "Place my Order".

|    | Shipping                                                     | Payment | 3<br>Fin                                                                        | ish .  |
|----|--------------------------------------------------------------|---------|---------------------------------------------------------------------------------|--------|
|    | How would you like to pay?                                   |         |                                                                                 |        |
|    | PAYMENT METHOD<br>Please select a payment type.<br>PO Number |         | Products<br>ULM Institutional LHL3A<br>Item Name: Institutional Letterhead (3A) |        |
|    | PO NUMBER                                                    |         | 500 \$0:26 \$129                                                                | .39    |
|    | * PO Number:<br>P0024084                                     |         | Subtotal: \$129.                                                                | 39     |
|    |                                                              |         | Taxes: \$11.                                                                    | 65     |
|    |                                                              |         | Total: \$141.0<br>Price subject to change.                                      | 4      |
|    |                                                              |         |                                                                                 |        |
|    |                                                              |         | PLACE MY ORDER                                                                  | 1.     |
| D. | owered by EFI MarketDirect StoreFront v11.4.0.24946a         |         | Terms & Condit                                                                  | Refrat |